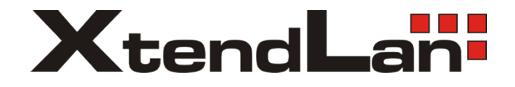

# DPM-473T DPM-473TMD

# 4-drátový systém videovrátných

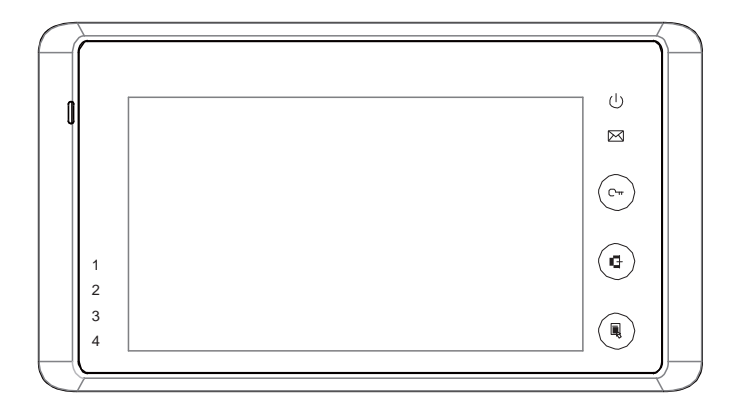

## 1. Části a funkce

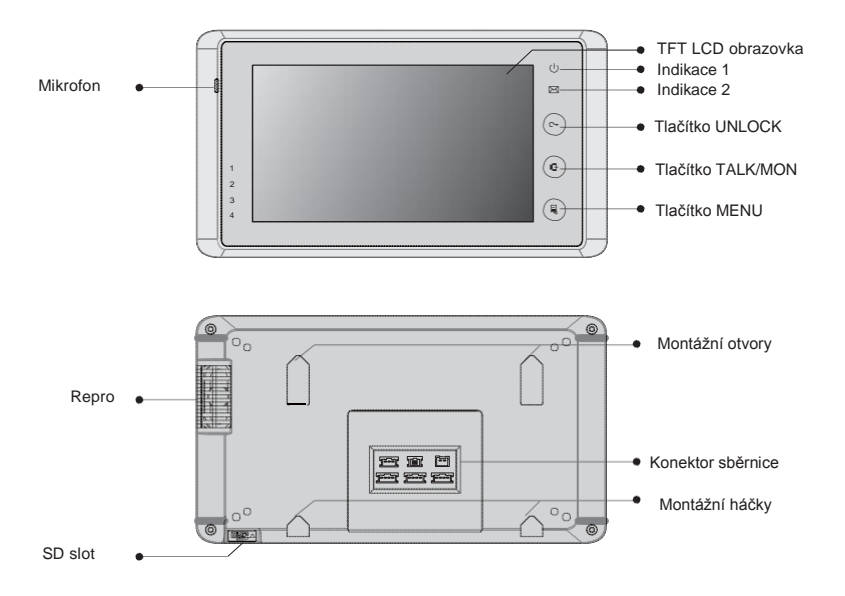

#### Základní funkce

| LCD               | Zobrazuje návštěvníka, obraz z dveřní stanice   |
|-------------------|-------------------------------------------------|
| Indicator1        | Signalizuje stav monitoru                       |
| Indicator2        | Signalizuje stav prohlížených záznamů           |
| Unlock            | Tlačítko pro otevírání zámku dveří              |
|                   | Slouží pro komunikaci s návštěvníkem            |
| Talk/Mon          | Lze jím aktivovat náhled kamerou dveřní stanice |
| Menu              | Stiskněte 2x pro vstup do MENU                  |
| Mikrofon          | Mikrofon pro snímání hlasu                      |
| Montážní háčky    | Slouží pro uchycení na montážní rámeček         |
| Konektor sběrnice | Připojení ke sběrnici                           |
| Repro             | Reproduktor pro komunikaci                      |

## 2. Montáž monitoru

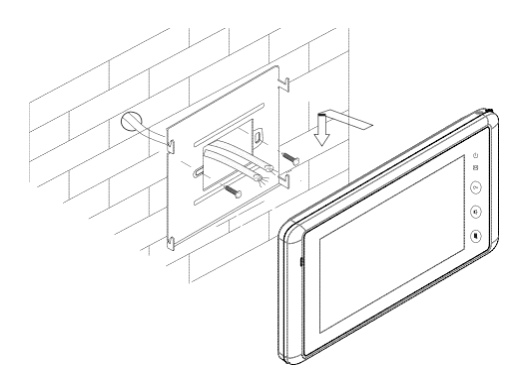

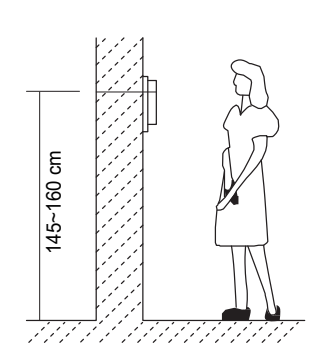

Příslušenství:

- 1) Montážní rámeček a přívodní systémový kabel
- 2) Šroubky 4x25 pro upevnění na zeď

Instalace:

- Výška monitoru nad zemí by měla být v rozmezí 145- 160cm
- Připevněte montážní rámeček na zeď
- Zapojte systémový kabel ke sběrnici
- Zahákněte monitor na rámeček pomocí háčků a zaklesněte jej

## 3. Hlavní MENU

Hlavní menu slouží jako výchozí bod pro nastavení a ovládání monitoru a celého systému. Pro přístup stiskněte 2x tlačítko "Menu" na hlavním panelu.

|                          |          | A        | ktuáln   | i datu   | ım       |          |          |
|--------------------------|----------|----------|----------|----------|----------|----------|----------|
|                          |          |          | 20       | )<br>11- | 09       |          |          |
| ktuální čas<br>→ 04:29PM | SUN      | MON      | TUE      | WED      | тни<br>1 | FRI<br>2 | SAT<br>3 |
|                          | 4 11     | 5<br>12  | 6<br>13  | 7<br>14  | 8<br>15  | 9<br>16  | 10<br>17 |
|                          | 18<br>25 | 19<br>26 | 20<br>27 | 21<br>28 | 22<br>29 | 23<br>30 | 24       |
|                          | No.      | 1000     |          | -        |          |          |          |

👾: Ikona žárovky signalizuje rozsvícené schodišťové osvětlení ovládané modulem DPA-RLC.

Kona obálky signalizuje dosud neprohlédnuté obrázky návštěv.

## 4. Zapojení systému

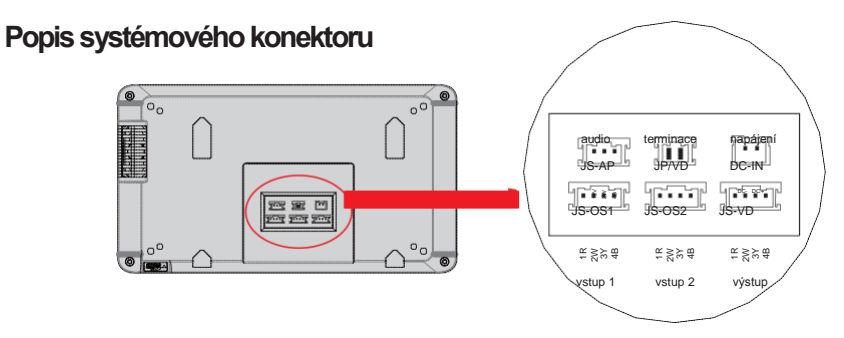

- 1) DC-IN: napájení
- 2) JP/VD: přizpůsobení impedance a terminace na vedení
- 3) JS-AP: zapojení audio nebo k DPA-RLC modulu
- 4) JS-OS1: připojení první dveřní stanice
- 5) JS-OS2: připojení druhé dveřní stanice
- 6) JS/VD: připojení druhého monitoru

## Základní zapojení

- 1R: napájení. +12V je přítomno v případě aktivního hovoru
- 2W: zemnící vodič (GND)
- 3Y: vodič pro přenos videa
- 4B: vodič pro přenos audia a ovládání (Audio signál)

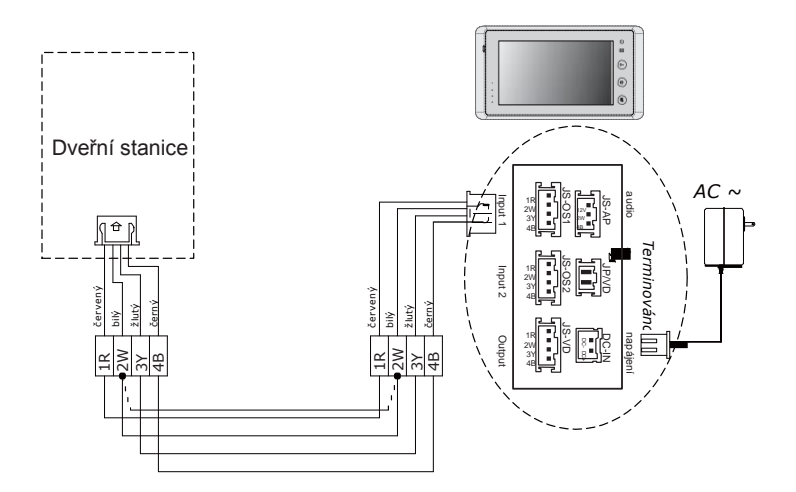

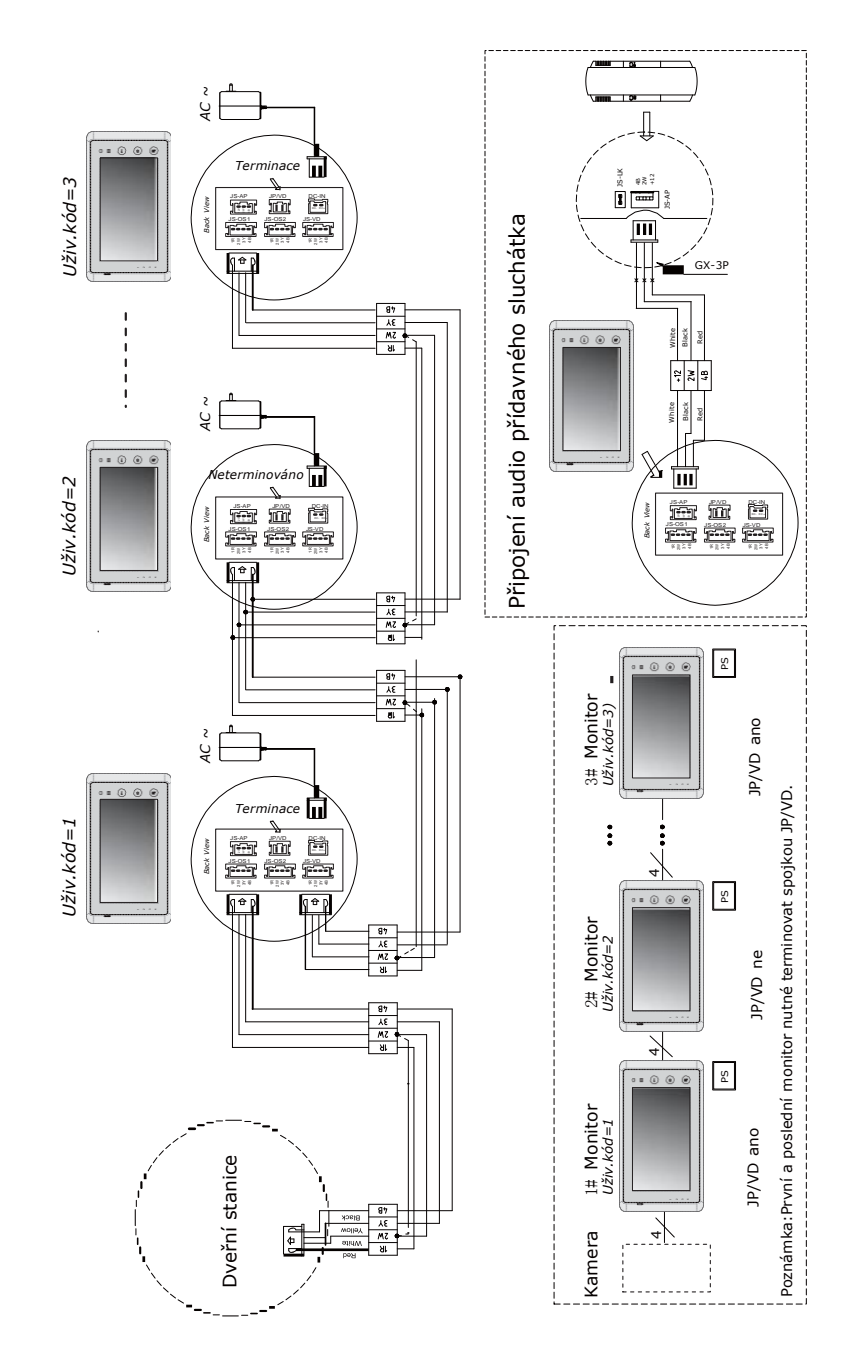

## Zapojení více monitorů

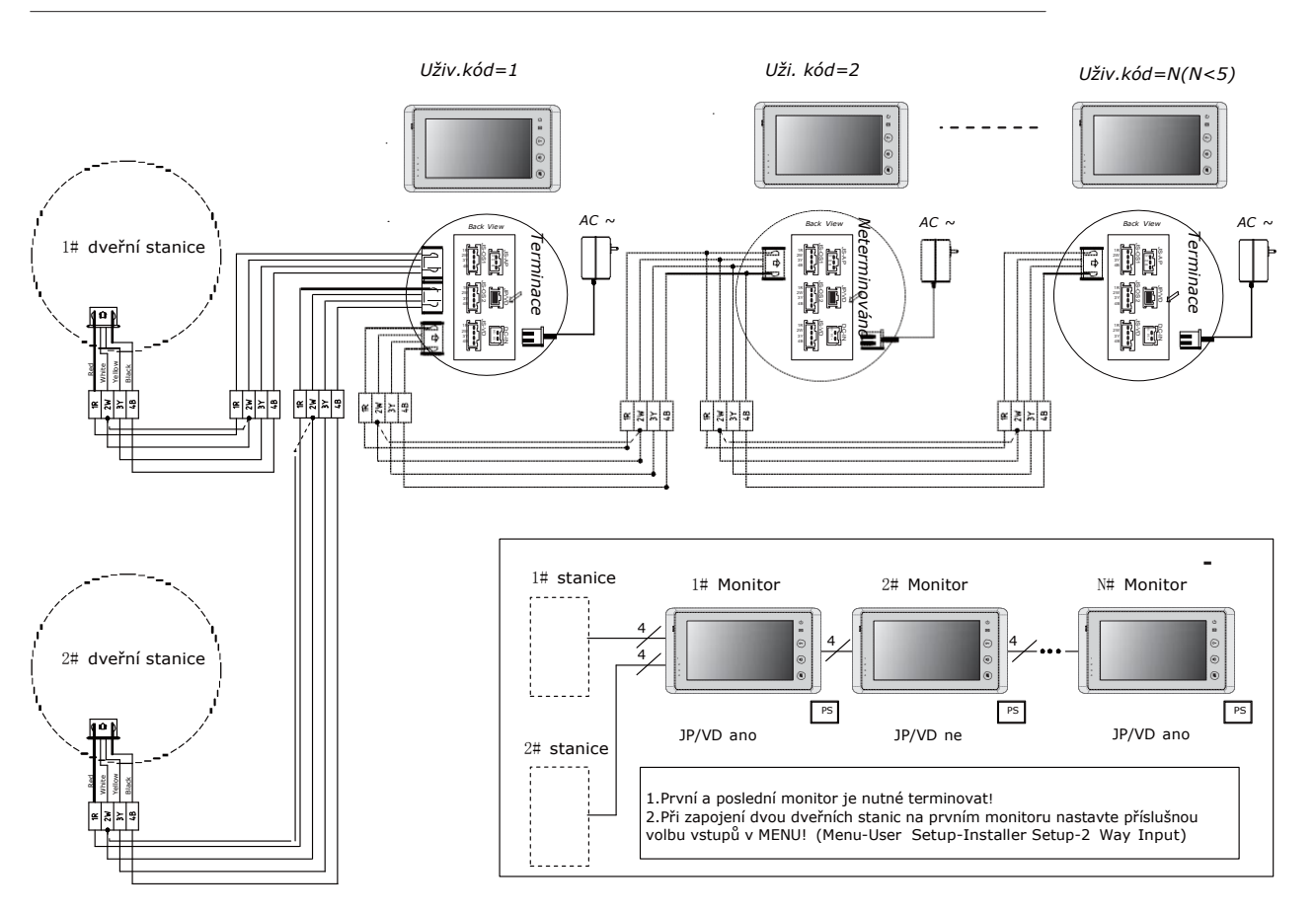

Rozšíření na dvě dveřní stanice

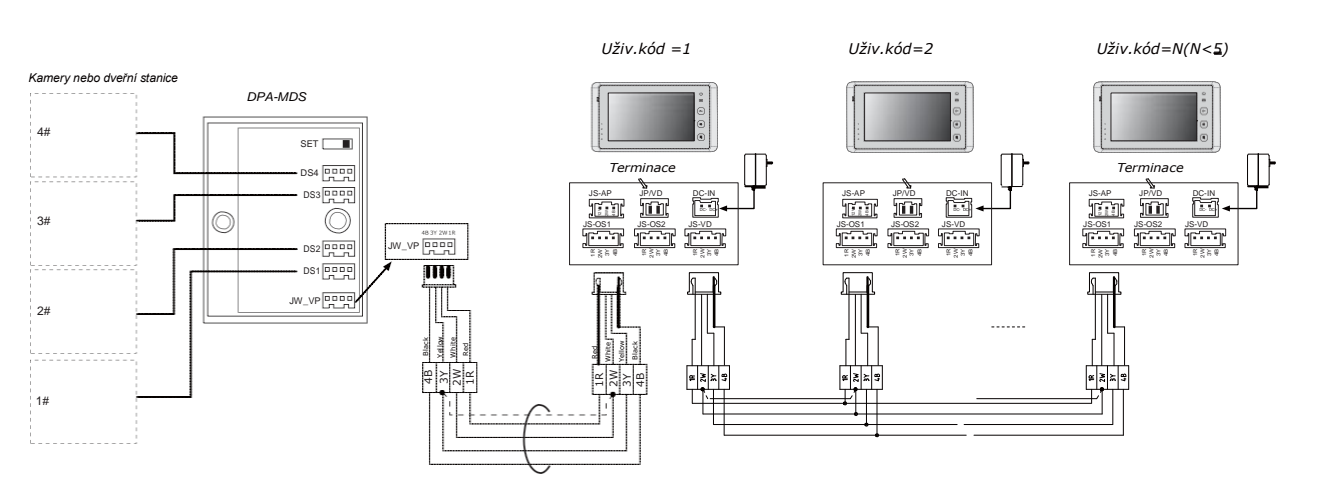

Poznámka: První a poslední monitor je nutné terminovat!

## 5. Základní ovládání

#### Příchozí návštěva

- 1. Stiskněte tlačítko tlačítko zvonku "CALL" na dveřní stanici
- Monitor začne zvonit a zobrazí se video obraz z kamery dveřní stanice, pokud obsluha nevyzvedne zvonění na monitoru, po 30 sekundách dojde k ukončení zvonění.
- 3. Na monitoru stiskněte tlačítko TALK/MON nebo klikněte na ikonu Talk na obrazovce pro spojení s dveřní stanicí, délka komunikace je omezena na 90 sekund. Pro ukončení komunikace opět stiskněte tlačítko TALK/MON nebo ikonu Talk. Při instalaci více monitorů, při spojení s jedním monitorem se automaticky ukončí zvonění na dalších monitorech.

status

- 1. číslo aktuálně sledované dveřní stanice
- 2. interval pro čekání při volání
- ► 3. ikona reprezentuje stav tichého módu

► 4. ikona žárovky signalizuje rozsvícení schodišťového osvětlení, ovládané modulem DPA-RLC

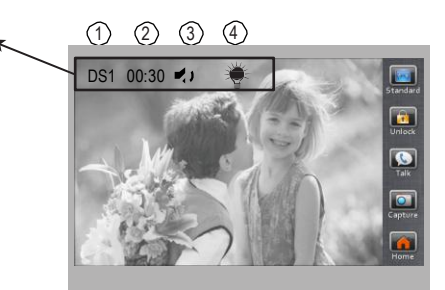

#### Otevření zámku dveří

Během spojení s dveřní stanicí stiskněte tlačítko pro odemčení zámku dveří "UNLOCK" nebo klikněte na ikonu "Unlock1" přímo na displeji.

#### Monitorování vstupu dveří

V pohotovostním stavu monitoru stiskněte tlačítko **TALK/MON**, nebo se dotkněte obrazovky a zvolte položku **Monitor**, zobrazí se obraz dveřní stanice. Při instalaci více dveřních stanic, ikonou Select vyberte příslušnou stanici nebo připojenou CCTV kameru.

| Door 1 | Door 2 | Door 3 | Door 4 |
|--------|--------|--------|--------|
|        |        |        |        |
|        |        |        |        |
|        |        |        |        |
|        |        |        |        |
|        |        |        |        |

## 6. Funkce interkomu

DS-1 00:23

Komunikaci mezi monitory lze iniciovat z jakéhokoliv monitoru. Klikněte na položku **Intercom** nebo **Inner Call** v hlavním MENU.

Jnlock:

Po výběru monitoru, na který chcete volat potvrď te volbu ikonou **Dial**.

Funkce **Inner Call** volá na všechny monitory, první vyzvednutý ukončí zvonění na zbylých a bude možné komunikovat z volajícím.

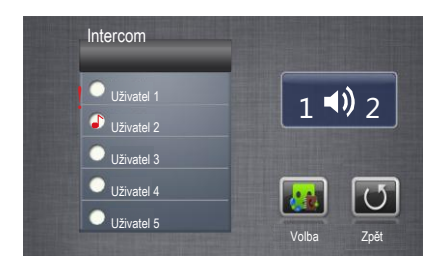

## 7. Sdílení paměti

#### Zapojení při sdílení paměti

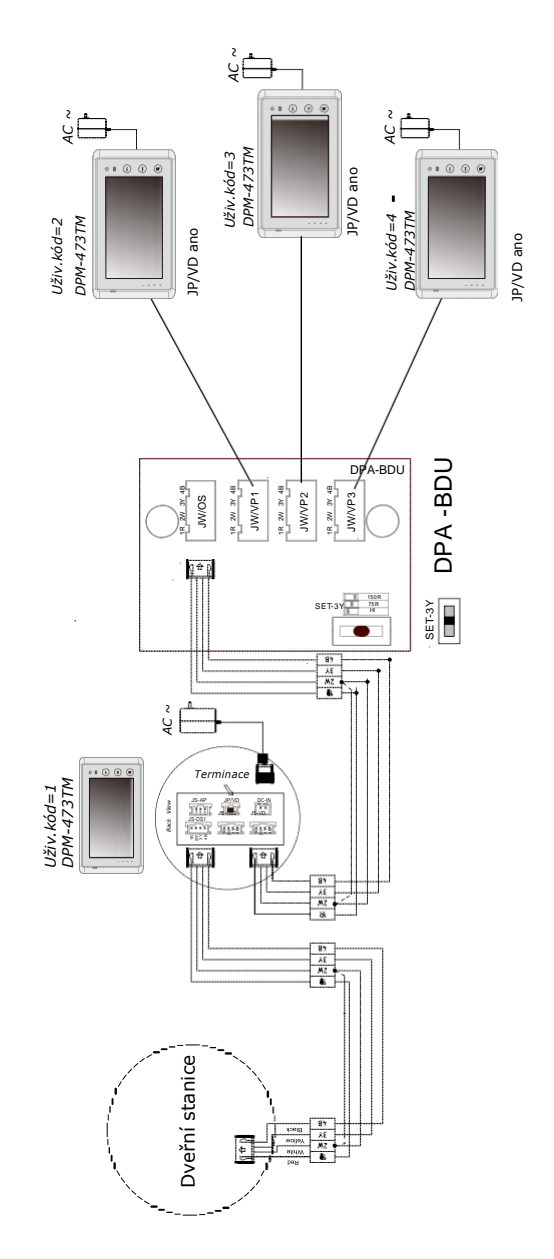

Funkce sdílení paměti zaručuje dalším monitorům v systému možnost prohlížet nahrané obrázky návštěv v paměti a na SD kartě prvního monitoru.

#### Zvolte v MENU volbu Memory Playback:

- 4 obrázky pro každou návštěvu
- ▶ nejnovější bude v pořadí první
- ▶ při plné paměti nejnovější přepíše nejstarší

| Poznámka:   | uživatelský  | kód    | monitoru   | se | sdílenou |
|-------------|--------------|--------|------------|----|----------|
| pamětí musi | být nastaver | n na h | odnotu "1' | ٤. |          |

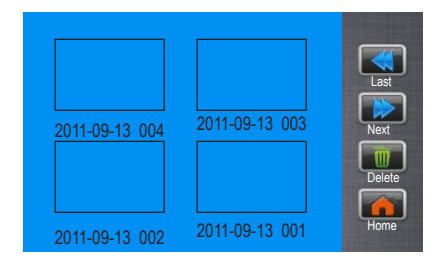

#### 8. Přehrávání záznamů (modely s pamětí nebo SD kartou)

Zvolte položku **Album** v hlavním MENU, dotykem můžete přepínat mezi jednotlivými obrázky nebo je lze zobrazovat sekvenčně.

Pro ukončení prohlížení držte dotyk na obrazovce po dobu více jak 2 sekundy nebo stiskněte MENU tlačítko.

#### Nastavení data a času

Lze zvolit mezi dvěma formáty zobrazení. Nastavte aktuální datum a čas.

# Definice denní doby

Slouží pro definici denní doby například pro odlišení typu zvonění.

## Reset do továrních hodnot

Zvolte User Setup ->> Restore to default, potvrd'te volbou Restore to default.

## Nastavení zobrazení

Během spojení nebo monitoringu klikněte na ikonu Adjust, zobrazí se volby nastavení zobrazení.

Lze měnit jas, kontrast, sytost a hlasitost nebo lze vybrat mezi čtyřmi schématy zobrazení.

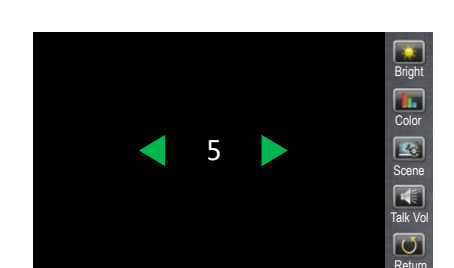

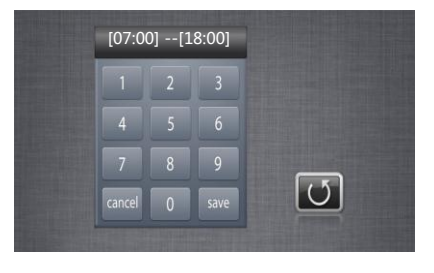

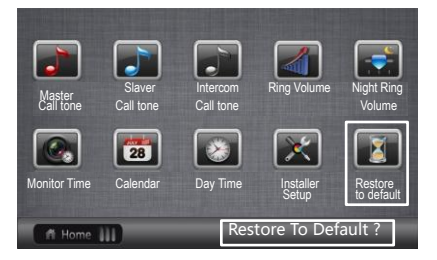

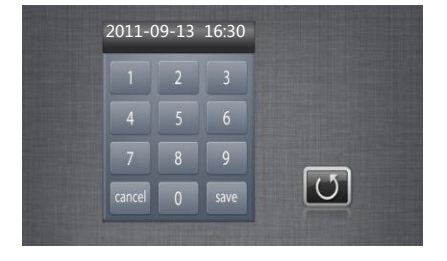

## 9. Základní nastavení

#### Volba tónu zvonění

Zvolte položku uživatelského nastavení **User Setup**. Vyberte položky nastavení tónu zvonění **Master Call Tone**, **Slaver Call Tone** nebo **Intercom Call Tone**. Lze si zvolit z dvanácti typů zvonění, výběrem a potvrzením ikonou uložíte nastavení, ikona slouží k návratu zpět bez uložení změn.

Master Call Tone: zvonění z hlavní (první) dveřní stanice. Slaver Call Tone: zvonění z ostatních dveřních stanic. Intercom Call Tone: zvonění při interní komunikaci.

#### Nastavení hlasitosti zvonění

Můžete zvolit úroveň hlasitosti zvonění pro denní a noční dobu.

Vyberte uživatelské nastavení **User Setup** na hlavní stránce obrazovce MENU, vyberte položku pro nastavení hlasitosti **Ring Volume** nebo pro noční dobu **Night Ring Volume**. Pokud nechcete být rušeni během noci, nastavte hodnotu úrovně na 0.

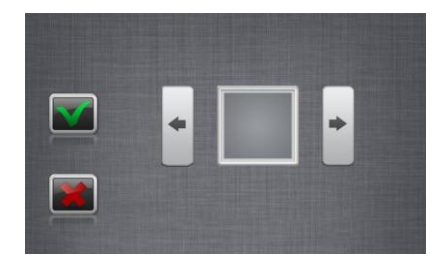

#### Nastavení délky monitorování

Volbou **User Setup** ->>**Monitor Time** můžete definovat délku monitorování dveřních stanic nebo připojených CCTV kamer v rozmezí 00:30 ~ 59:59.

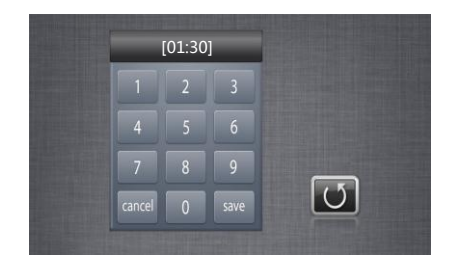

## 10. Volitelné parametry monitoru

| Položka                  | Popis                                                                                                    | Tovární<br>hodnota           |
|--------------------------|----------------------------------------------------------------------------------------------------|------------------------------|
| Časový formát            | (0) pro 24-hodinový, (1) pro 12-hodinový                                                                                                    | 0                            |
| Formát data              | (0) pro den/měsíc/rok, (1) pro měsíc/den/rok                                                                                                    | 0                            |
| Jazyk                    | Definuje zvolený jazyk monitoru                                                                                                    | ENG                          |
| Uživatelský kód          | Adresa monitoru v systému                                                                                                    | 1                            |
| 2-cestný vstup           | Pokud je terminál konektoru JS/OS2 používán<br>k připojení další dveřní stanice, přepněte na<br>hodnotu (1)-zapnuto, jinak na hodnotu (0)-vypnuto. | 0                            |
| Délka odemknutí          | Rozsah 0~9s.                                                                                                    | 3s                           |
| Vypnutí při<br>odemknutí | Definuje interval vypnutí monitoru po odemknutí, rozsah 0~9s.                                                                                      | 0                            |
| Časovač volání           | Definuje interval zvonění a délku spojení při<br>komunikaci s dveřní stanicí v rozsahu 03-60.<br>Celková doba je 10-násobkem nastavené hodnoty.    | zvonění: 30s<br>spojení: 90s |

| Položka                    | Popis                                                                                                    | Tovární<br>hodnota |
|----------------------------|----------------------------------------------------------------------------------------------------|--------------------|
| Dálkové ovládání           | Přidání nebo odebrání dálkového ovládání,<br>(0): odebrání, (1) přidání                                                                                                    | 0                  |
| Schodišťové<br>osvětlení   | Nastavení ovládání osvětlení.<br>(0): nezapínat během spojení nebo volání<br>v systému, (1): zapnout v nočním režimu při<br>volání na monitor, (2) zapnout vždy při volání.<br>Parametr by měl být nastavený na prvním<br>monitoru s uživatelským kódem 1. | 0                  |
| BDU jednotka               | Hodnoty 0~1, pokud je v systému instalovaný modul DPA-BDU, potom zvolte hodnotu 1.                                                                                                    | 0                  |
| Paměť obrázků              | Vyberte počet obrázků, který má být pořízený<br>v jedné sekvenci při zvonění z dveřní stanice.<br>Hodnoty 1/4/8. Parametr by měl být nastavený<br>na prvním monitoru s uživatelským kódem 1.                                                               | 1                  |
| Doba prezentace<br>obrázků | Interval přehrávání obrázků z paměti,<br>rozsah 1~999 minut.                                                                                                    | 10 min             |
| Tovární reset              | Resetuje monitor do továrních hodnot. Při<br>potvrzení volby budou hodnoty vymazány do<br>továrního nastavení vyjma uživatelského kódu,<br>nastavení data a času.                                                                                          | _                  |
| Hledání                    | Hledá komponenty v systému.                                                                                                    | _                  |
| Zpět                       | Návrat k předchozímu nastavení.                                                                                                    | _                  |